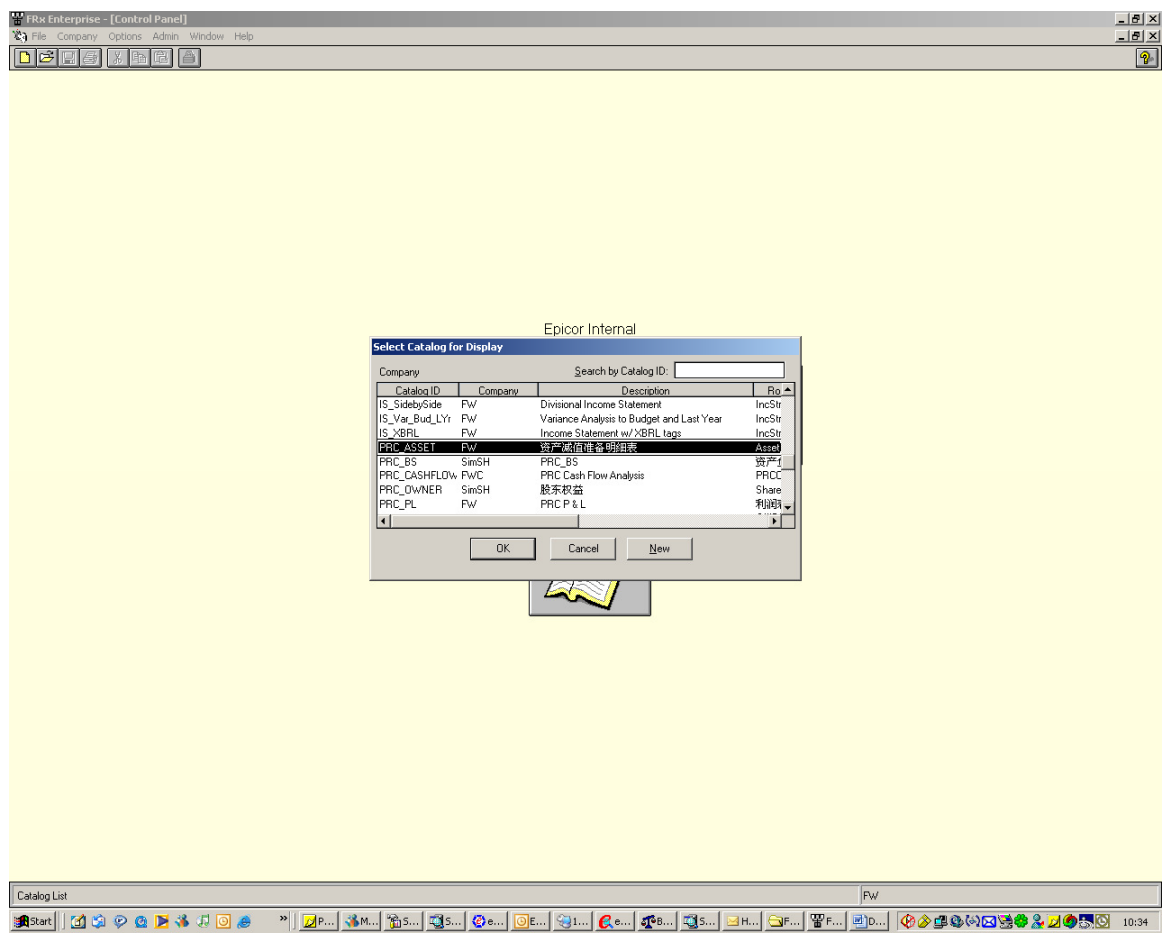

1. Select the PRC report (资产减值准备明细表)Catalog.

## Epicor PRC reports

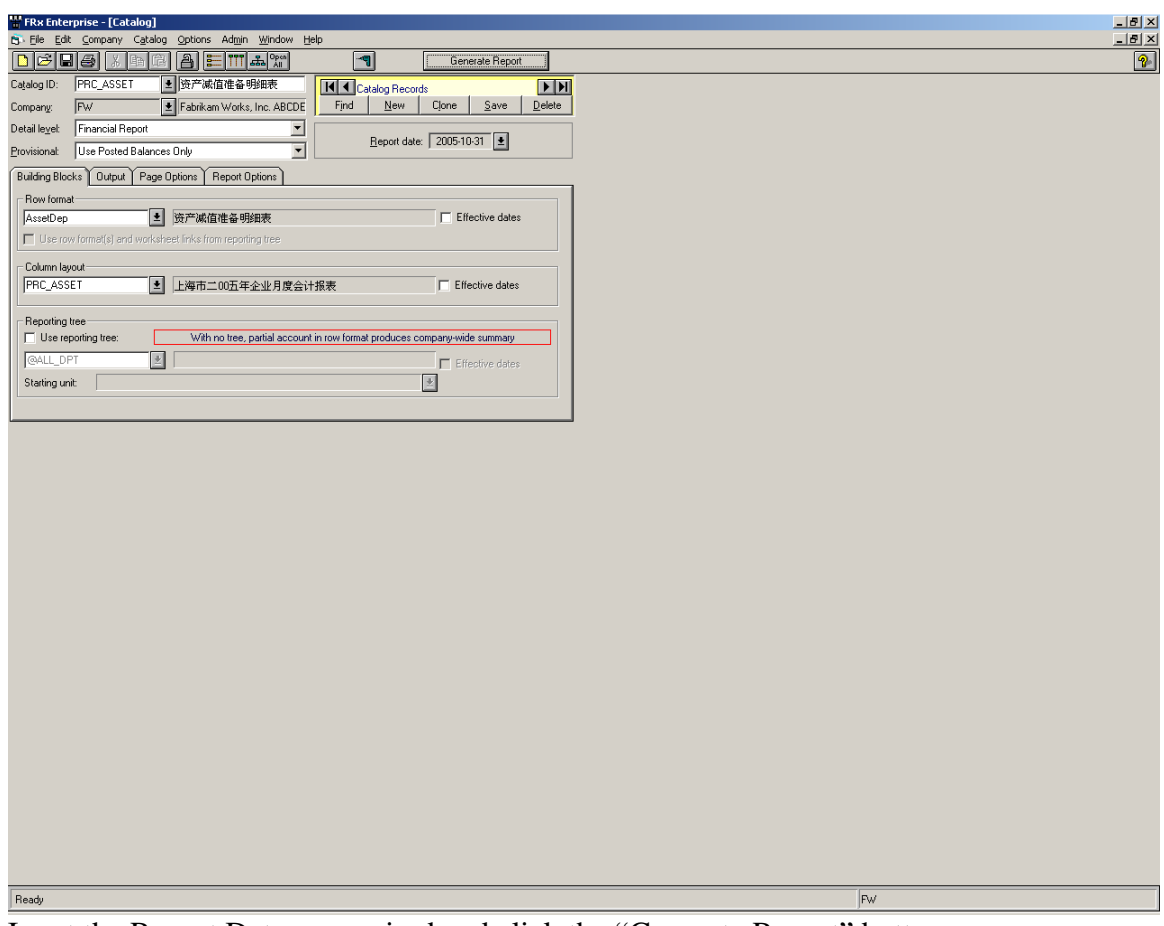

Input the Report Date as required and click the "Generate Report" button.

| (DrillDown Viewer - [Report] |                          |                   |              |  |  |  |
|------------------------------|--------------------------|-------------------|--------------|--|--|--|
| s Xiew Williagow Delb        |                          |                   |              |  |  |  |
|                              | <b>次</b> 文冠 估 雅 夕 明 4m 丰 |                   |              |  |  |  |
| 资产凝值准备明细表                    |                          |                   |              |  |  |  |
|                              | 2004 年度                  |                   |              |  |  |  |
| 项目                           | 年初余额                     | 本年増加数             | 本年转回数        |  |  |  |
| 一、坏账准备合计                     | \$1, 271, 035. 02        | \$2, 209, 289. 80 |              |  |  |  |
| 其中: 应收账款                     | 2, 675. 00               | 1, 541. 74        |              |  |  |  |
| 其他应收款                        | -33, 600. 00             |                   | 64, 525. 21  |  |  |  |
| 二、短期投资跌价准备合计                 | -33, 600. 00             |                   | 64, 525. 21  |  |  |  |
| 其中:股票投资                      | 199, 360. 00             | 292, 315. 51      |              |  |  |  |
| 债券投资                         |                          |                   |              |  |  |  |
| 三、存货跌价准备合计                   | -61, 000. 00             |                   | 61, 000. 00  |  |  |  |
| 其中:库存商品                      | 199, 692. 33             | 304, 788. 64      |              |  |  |  |
| 原材料                          | -77, 176. 00             | 289, 428. 65      | 328, 232. 24 |  |  |  |
| 四、长期投资减值准备合计                 | 1, 271, 035. 02          | 2, 209, 289. 80   |              |  |  |  |
| 其中: 长期股权投资                   | 751, 766. 02             | 2, 209, 289. 80   | 519, 269. 00 |  |  |  |
| 长期债权投资                       | 418, 348. 13             | 268, 092. 39      |              |  |  |  |
| 五、固定资产减值准备合计                 | 1, 710, 784. 93          | 2, 767, 322. 29   |              |  |  |  |
| 其中:房屋、建筑物                    | -130, 098. 67            | 15, 359. 99       | 118, 915. 43 |  |  |  |
| 机器设备                         | 1, 359, 569. 02          | 2, 338, 712. 80   |              |  |  |  |
| 六、无形资产减值准备合计                 | -2, 909. 00              |                   | 4, 341. 95   |  |  |  |
| 其中:专利权                       |                          |                   |              |  |  |  |
| 商标权                          |                          |                   |              |  |  |  |
| 七、在建工程减值准备合计                 |                          |                   |              |  |  |  |
| 八、委托贷款减值准备合计                 |                          |                   |              |  |  |  |

The report will be generated.

## Epicor PRC reports

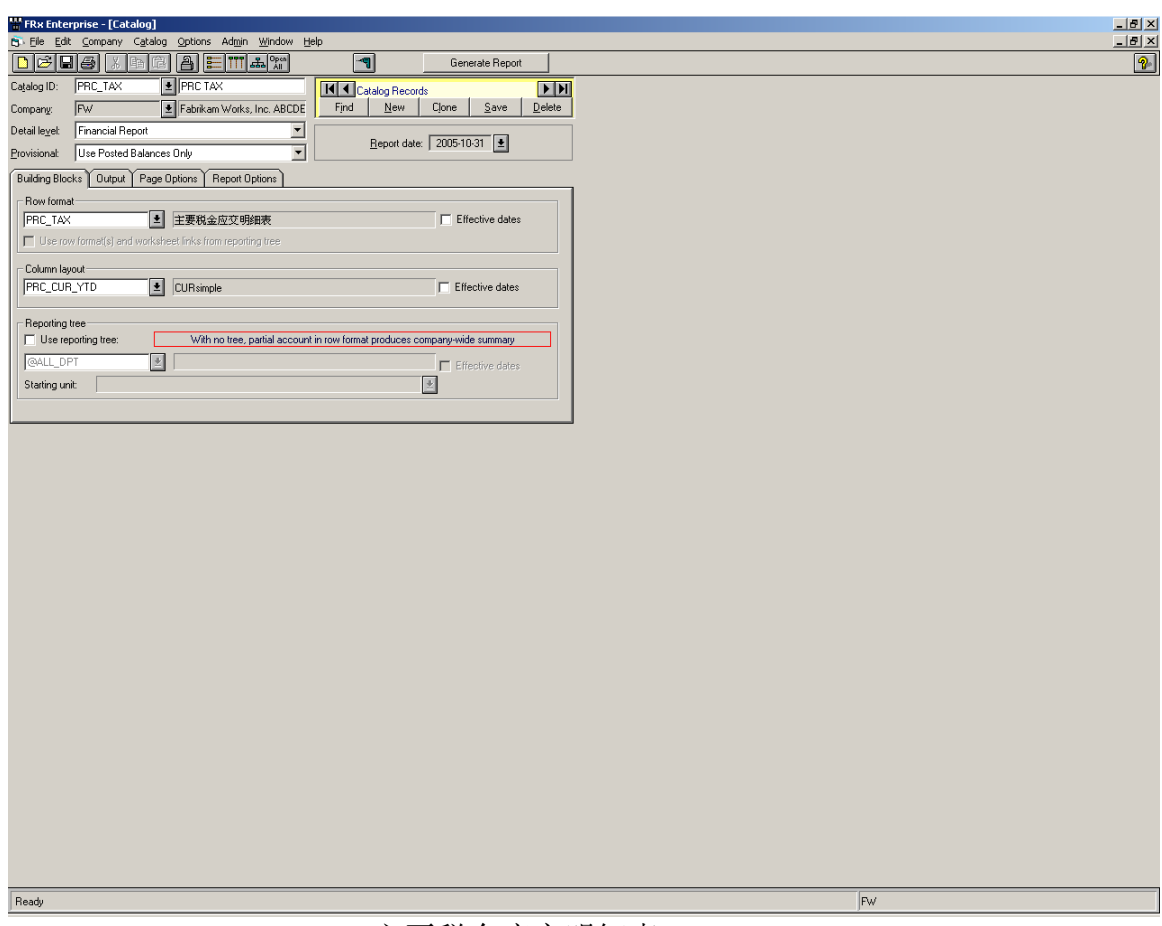

Select another PRC Report (主要税金应交明细表)and then click generated.

## Epicor PRC reports

| Rx DrillDown Viewer - [Report]                            |                               |              |                  | _ |
|-----------------------------------------------------------|-------------------------------|--------------|------------------|---|
| Elle Yiew Window Help                                     |                               |              |                  | _ |
| 主要;<br>编制单位: Fabrikam Works, Inc. ABCDBFCHIJKLMNOPQRY & 1 | <mark>脱金应交明细表</mark><br>LDASF | ž            |                  |   |
| 20                                                        | 2005年度                        |              |                  |   |
| 项目                                                        | 行次                            | 本月数          | 本年累计数            |   |
| 一. 增值税:                                                   |                               |              |                  |   |
| 1. 应交增值税                                                  |                               |              |                  |   |
| (1)期初未抵扣数(用"-"号填列)                                        | 1                             | -238.06      | 2, 886. 86       |   |
| (2)销项税额                                                   | 2                             | -2, 991. 36  | -64, 525. 21     |   |
| 出口退税                                                      | 3                             | 1, 246. 40   | 1, 785. 52       |   |
| 进项税额转出                                                    | 4                             | -380.15      | -1, 455. 09      |   |
| 转出多交增值税                                                   | 5                             | 1, 246. 40   | 1, 785. 52       |   |
| (3)进项税额                                                   | 6                             | -650.62      | -328, 232. 24    |   |
| 己交税金                                                      | 7                             | 102, 905. 91 | 2, 204, 947. 85  |   |
|                                                           | 8                             | 102, 809. 94 | 2, 212, 176. 66  |   |
|                                                           | 9                             | 935. 73      | 15, 359. 99      |   |
| 转出未交增值税                                                   | 1 0                           | -16, 297. 90 | 268, 092. 39     |   |
| (4)期末未抵扣数(用"-"号填列)                                        | 1 1                           | -2, 991.36   | -64, 525. 21     |   |
| 2. 未交增值税                                                  |                               |              |                  |   |
| (1)期初未交数(多交数用"-"号填列)                                      | 1 2                           | 0.00         | 0.00             |   |
| (2)本期转入数(多交数用 " - " 号填列)                                  | 1 3                           | -1, 576. 69  | -33, 810. 15     |   |
| (3)已交数                                                    | 14                            | 0. 00        | -1, 477, 415. 58 |   |
| (4) 期末未交数(多交数用"-"号填列)                                     | 15                            | 0. 00        | -580, 269. 00    |   |
| 二. 消费税:                                                   |                               |              |                  |   |
| 1. 期初未抵扣数(多交数用"-"号填列)                                     | 16                            | 6, 482. 50   | 224, 903. 44     |   |

The PRC report (主要税金应交明细表) will be generated.

On Epicor menu, there is a new function "GL Transaction Voucher".

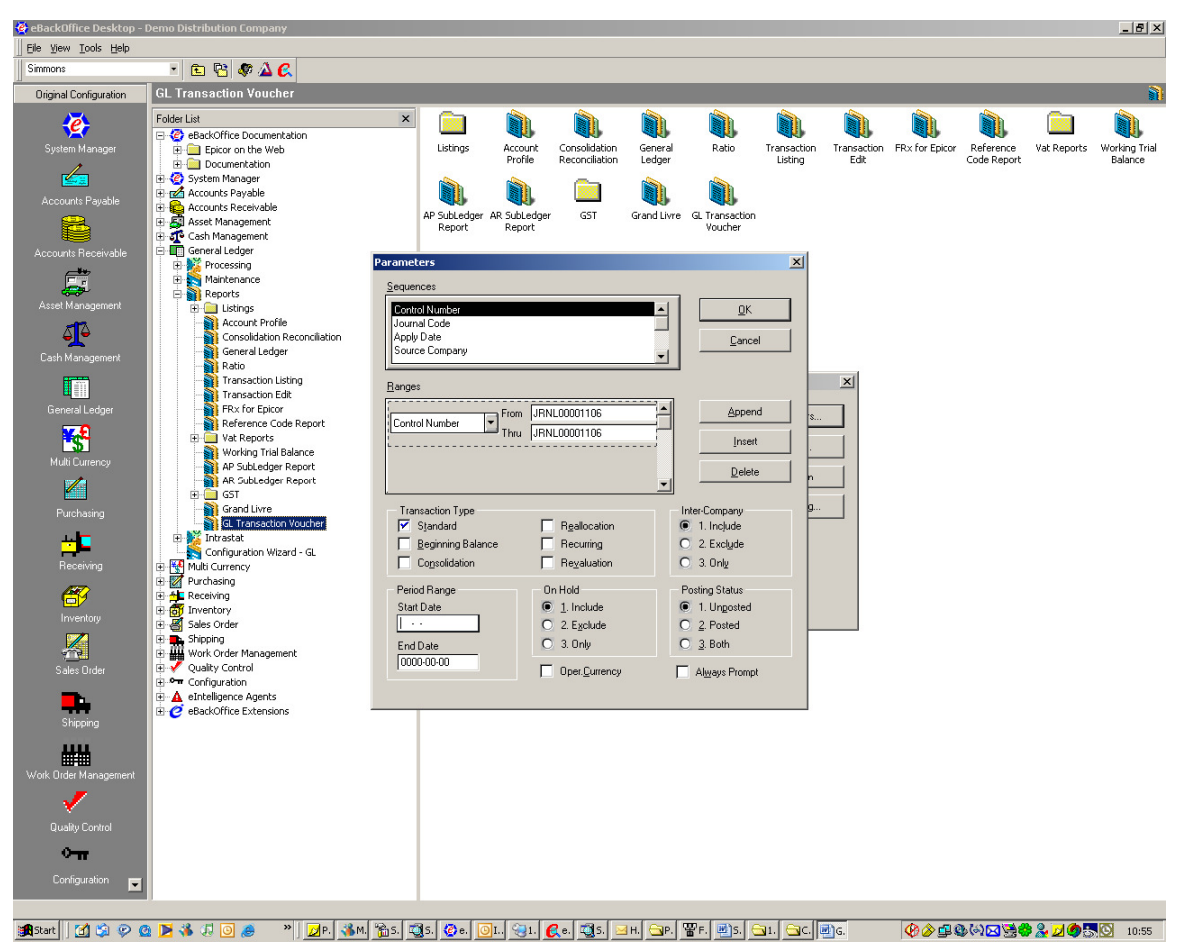

Select the transaction will be printed.

| 🐯 GL Transactior | n Voucher |             |                       |                                                              |                         |                |                    |                   | _ 8 × |
|------------------|-----------|-------------|-----------------------|--------------------------------------------------------------|-------------------------|----------------|--------------------|-------------------|-------|
| × 14 4           | 1 of 1    | 🕨 H =   🖨 🚭 | 🛃 📜   100% 💌          | <b>#</b> Total:2 100%                                        | 2 of 2                  |                |                    |                   |       |
| Preview          |           |             |                       |                                                              |                         |                |                    |                   |       |
| GL Transaction   |           | ſ           |                       |                                                              |                         |                |                    |                   | 1     |
|                  |           |             |                       | 记<br>                                                        | 账 凭 证<br>ournal Voucher | _              |                    |                   |       |
|                  |           |             | Simmons Limited       |                                                              |                         |                |                    |                   |       |
|                  |           |             | <b>来源代码:</b> GL       | E                                                            | <b>1期:</b> 31—十二月—1998  | 1              | <b>凭证编号:</b> JRMLO | 0001854           |       |
|                  |           |             | 摘要<br>Description     | 科目名称<br>Account Code                                         | 原币<br>For. Cur. Amount  | 汇率<br>Ex. Rate | 本币借方<br>Dr. Anount | 本币货方<br>Cr.Anount |       |
|                  |           |             | sfatweat'23113%36adfs | 10000-000-0000<br>Maximum Number of<br>Character of COA - 40 | VS\$1,200.00            | *1.000000      | 1, 200. 00         |                   |       |
|                  |           |             | test                  | 11020-000-0000<br>First Bank-Payroll                         | (US\$1,200.00)          | *1.000000      |                    | 1, 200. 00        |       |
|                  |           |             | 승 관                   | TIT AI.                                                      |                         |                | 1, 200.00          | 1, 200.00         |       |
|                  |           |             |                       |                                                              |                         |                |                    |                   |       |
| <b>I</b>         |           |             |                       |                                                              |                         |                |                    |                   |       |